## Como visualizar ENGRAPP en TV con o sin Smart Tv y en Proyectores

## En Smart Tv.

Este es el método mas sencillo, solo es necesario que la Tablet o teléfono sea compatible con Anycast, miracast o similar (compatibles desde Android 5), las formas de conexión son muy similares, aunque pueden variar algo de un televisor a otro.

## Enviar el contenido de la pantalla del dispositivo Android

- 1. Conecta tu dispositivo Android a la misma red Wi-Fi que el Tv
- 2. Abre ajustes y pulsa sobre Dispositivos conectados
- 3. Desplázate hacia abajo y toca la opción **Proyectar dispositivo** o **Enviar pantalla**.
- 4. Selecciona tu Tv y Listo.

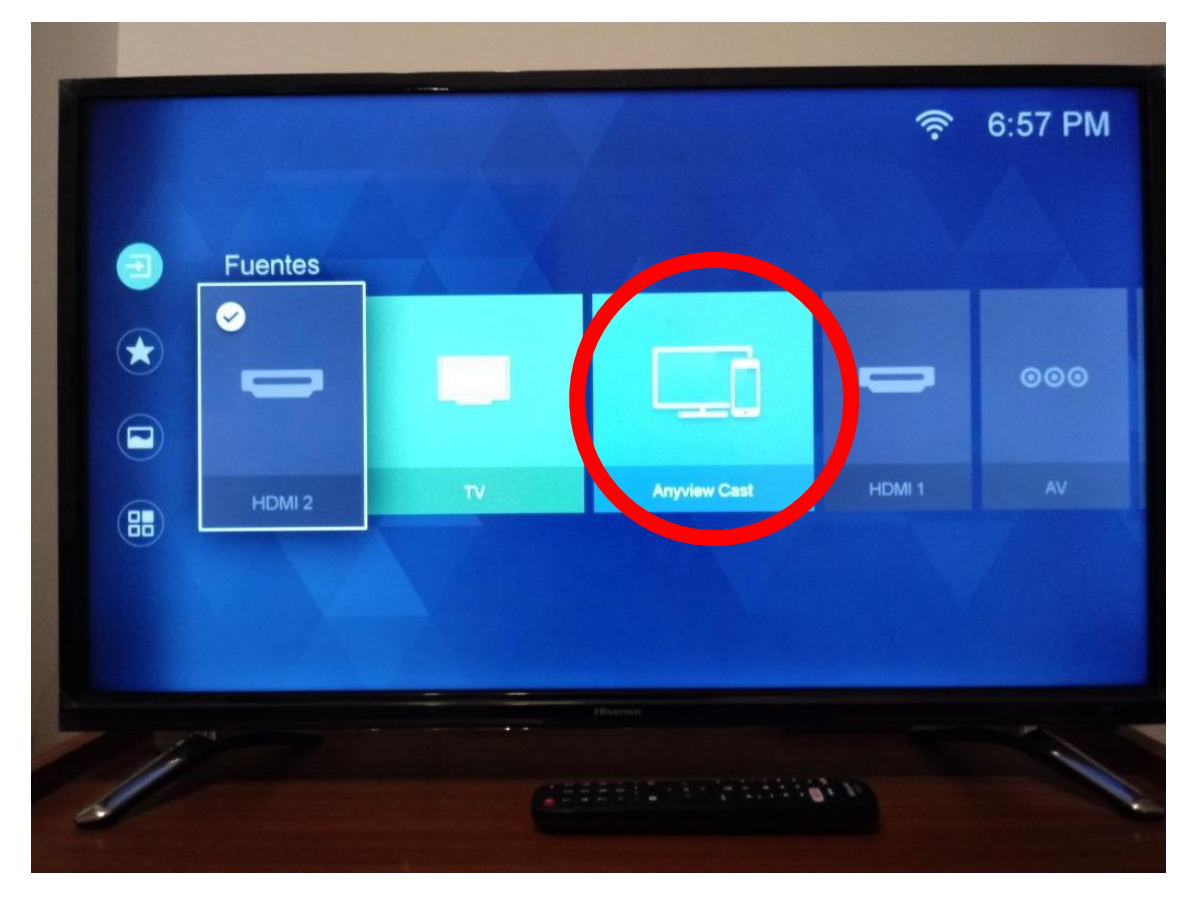

En algunas televisiones hay que seleccionar una fuente especifica como en esta imagen

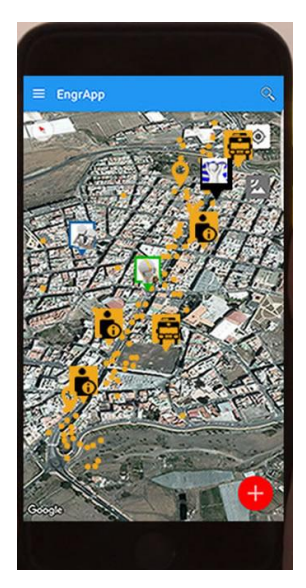

Con ENGRAPP hay un problema y es que la aplicación esta diseñada para trabajar de forma vertical, y aunque gires el teléfono o tablet la aplicación se mantiene en posición vertical.

Por lo que al proyectar en la Tv veríamos algo así

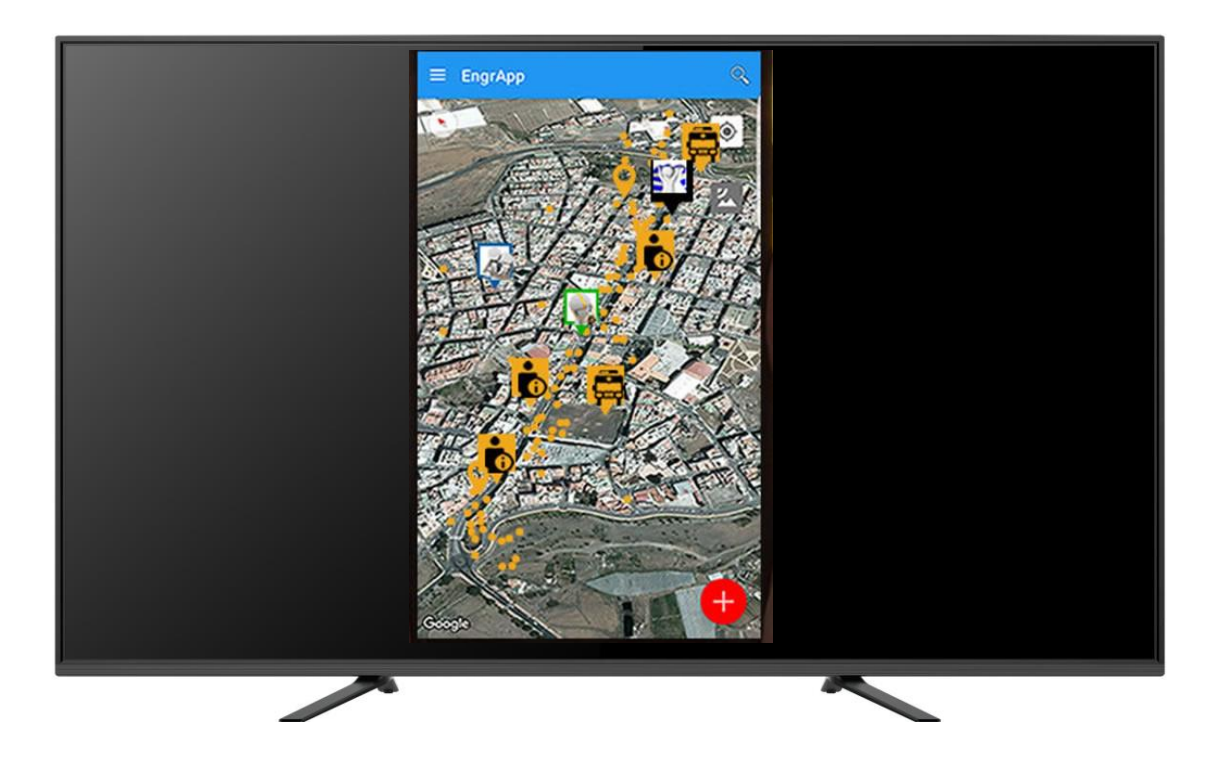

No nos queda otra que "convencer" a ENGRAPP a que se gire, yo lo conseguí con una aplicación para Android llamada "Screen Rotator" aunque hay bastantes parecidas a esta, y conseguimos que la aplicación este en posición horizontal (Con el permiso de Federico 😇)

| EngrApp        |                                                                                                    | с 🐰              | 2          |
|----------------|----------------------------------------------------------------------------------------------------|------------------|------------|
|                | Almería                                                                                                    | Rioja            |            |
| Castala        |                                                                                                    | Hus and          | 0          |
| erja<br>Dalías | Vícar<br>Aguadulce                                                                                             | Almería          |            |
| El Ejido       | Roquetas<br>de Mar                                                                                             | Golfo de Almetia |            |
| Balerma        | COLUMN DE LA COLUMN DE LA COLUMN DE LA COLUMN DE LA COLUMN DE LA COLUMN DE LA COLUMN DE LA COLUMN DE LA COLUMN |                  | Sertifican |

Si nuestra TV no tiene Smart tv o queremos duplicar la pantalla en un proyector, podemos adquirir un dispositivo que convierte nuestra TV o proyector en una Smart Tv .

Hay muchos dispositivos, pero yo me decante por este

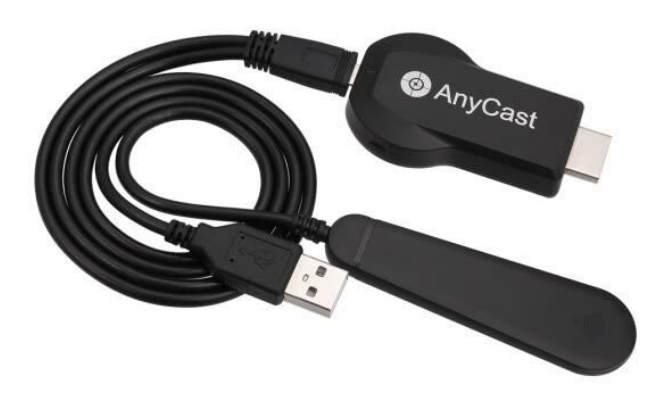

Lo consegí en Ebay por unos 18€ con portes incluidos

La configuración es un poco mas complicada ya que primero hay que conectar el Anycast al puerto HDMI de la TV o Proyector y a un puerto usb libre.

Después seleccionamos la fuente HDMI de la Tv o Proyector y nos debería de aparecer esta imagen

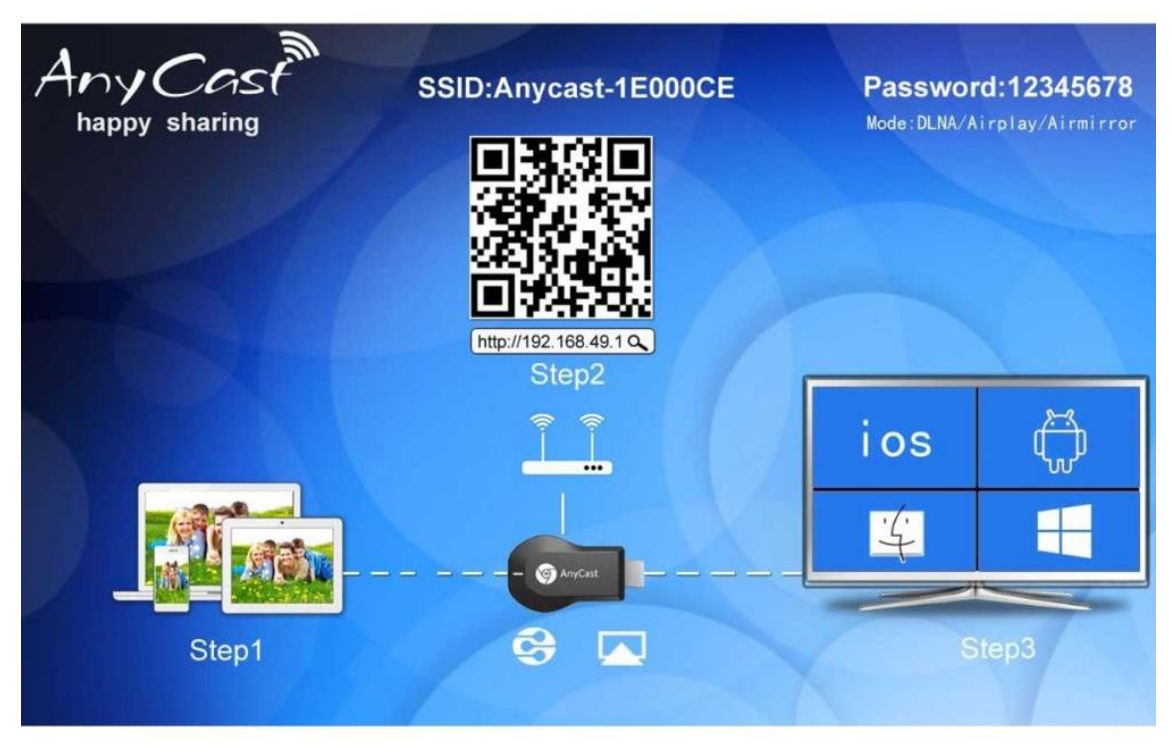

con nuestro pc o teléfono buscamos una red wifi, llamada en este caso "Anycast-1E000CE" le introducimos la contraseña que nos aparece en la pantalla "12345678" Abrimos el explorador de internet y accedemos a la IP que aparece en la imagen, en este caso <u>Http://192.168.49.1</u> y pulsamos enter

Se nos abrirá una pantalla con opciones, pulsamos en "network" pulsamos "scan" nos aparecerán las redes wifi disponibles, seleccionamos nuestra wifi y añadimos la contraseña de nuestra wifi una vez hecho esto guardamos y ya podemos desconectar de la wifi de Anycast y conectarnos a nuestra wifi, ya solo nos quedaría seguir los pasos como si de una Tv con Smart Tv se tratara